## PARKING AT PITTWATER PLACE

Free parking is accessible to all drivers holding a mobility permit registered on the ZipBy app. Our license plate recognition technology will automatically identify mobility permits as vehicles enter and exit the boom gate system.

#### LEVEL 1, ROOFTOP CAR PARK ENTRY & EXIT

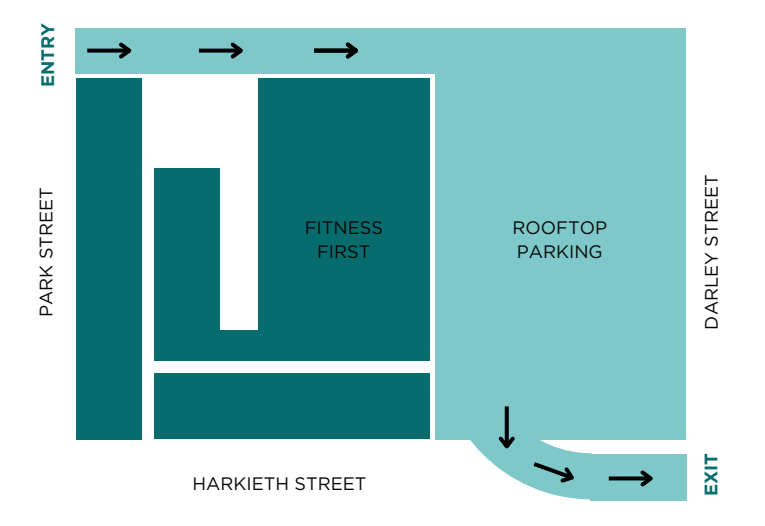

#### **BASEMENT CAR PARK ENTRY AND EXIT**

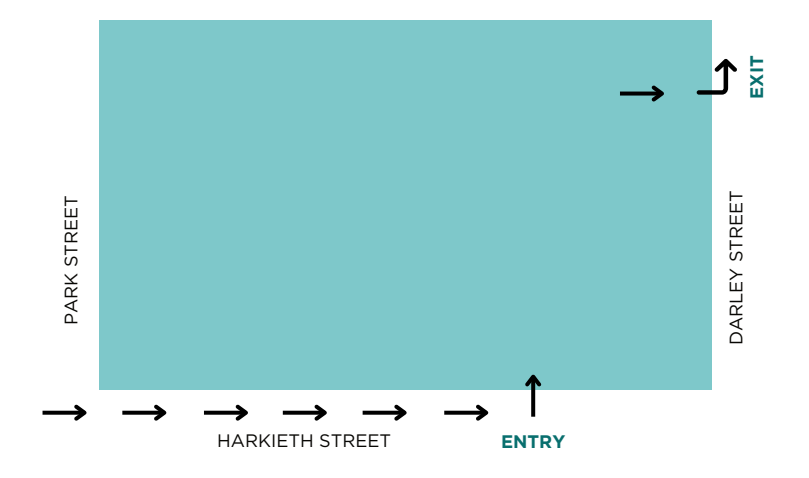

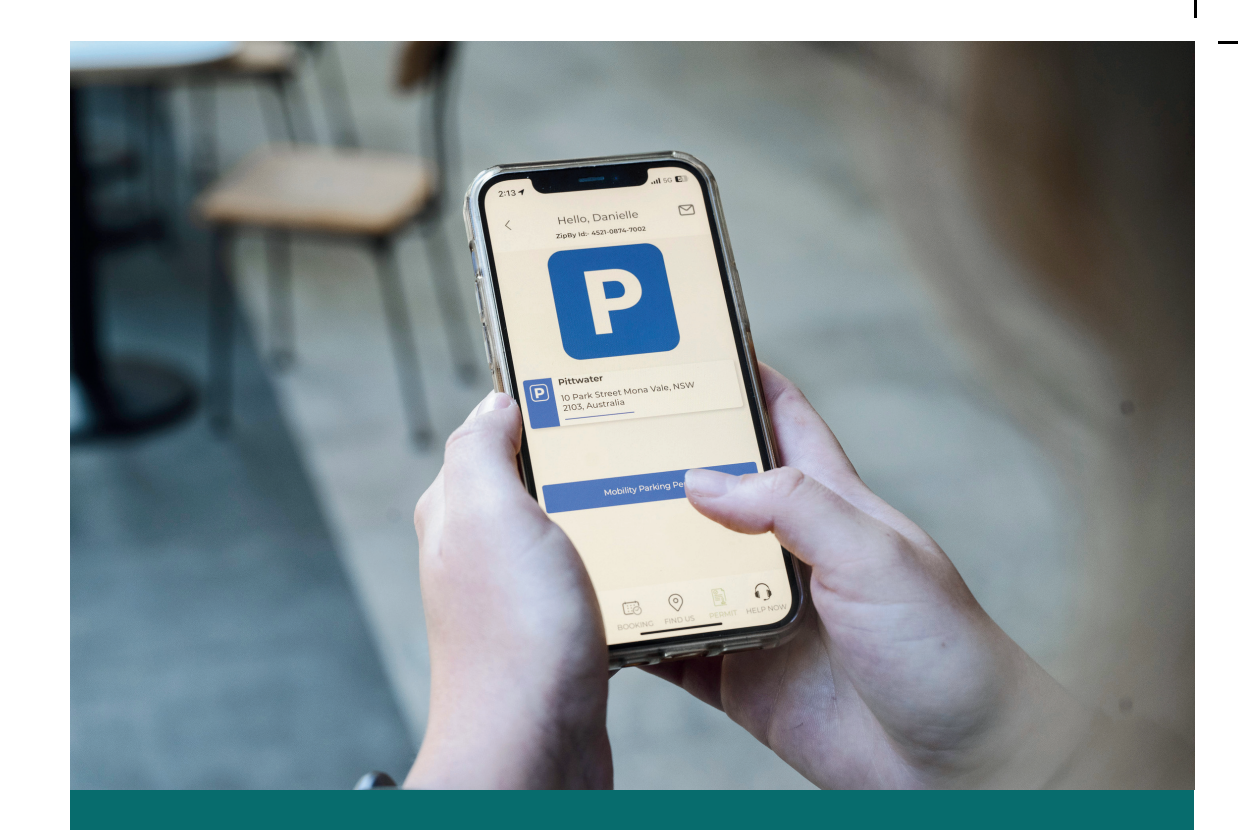

# MOBILITY PARKING AT PITTWATER PLACE

Welcome to Pittwater Place.

We aim to make all day mobility parking a seamless process with online registration that works with our licence plate recognition technology and ticketless parking.

### PITTWATER PLACE

## HOW TO REGISTER FOR A MOBILITY PERMIT

Thanks to our upgraded parking system, Pittwater Place customers can book mobility parking conveniently and seamlessly using ZipBy, a userfriendly ticketless parking app.

Here's how to book a mobility parking permit using ZipBy:

#### Become a ZipBy member:

- Download the ZipBy App from the App Store or Google Play Store.
- Using a dedicated email, create an account.

#### Set up your account:

- Click the three-line icon located in the top left corner to access the main menu.
- Select the 'Vehicle' tab to **enter your vehicle details.** Changes to vehicles must be completed using the ZipBy app at least two hours before accessing the car parking areas.
- Enter your payment details by selecting 'Payments' in the menu.

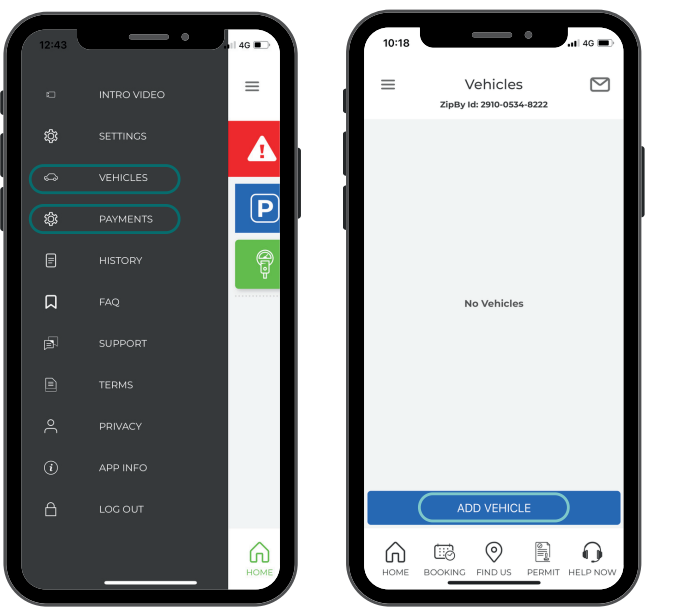

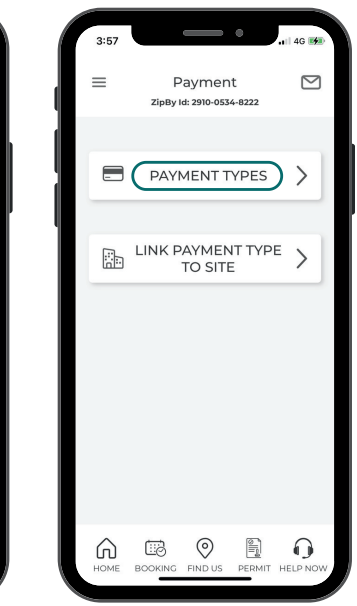

#### Creating a permit

- Select the 'PERMIT' icon from the menu tab at the bottom of the screen.
- Click 'Select a Permit' and search and select Pittwater.
- Select 'Mobility Parking Permit' and fill in the details to create a permit.

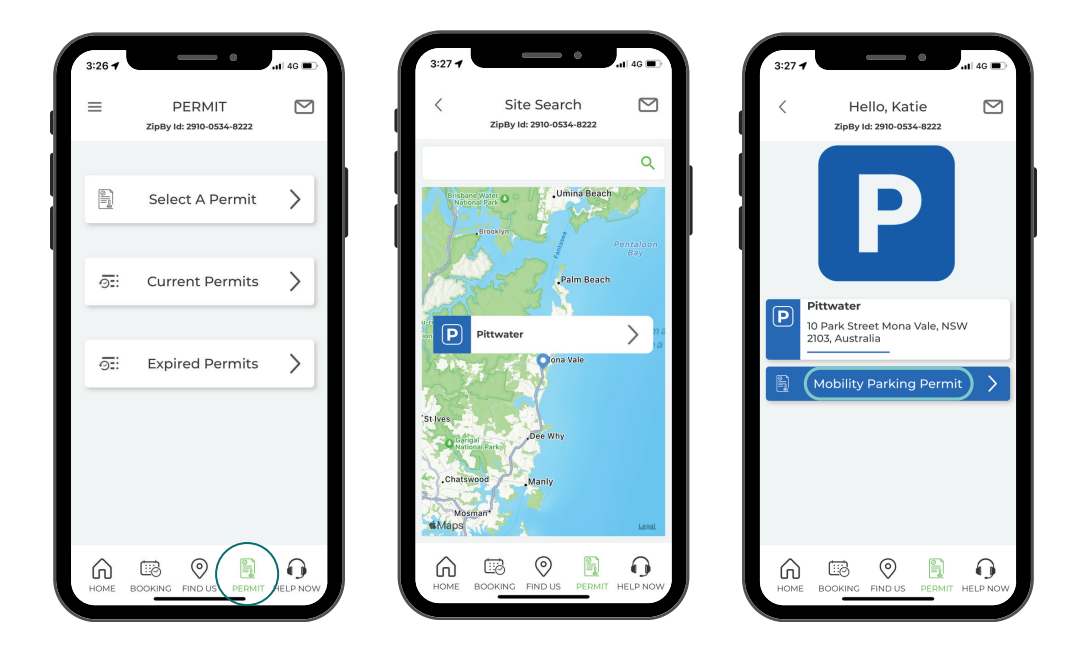

#### Park with ease.

• Our ticketless parking uses licence plate recognition to track parking without the need for a paper ticket. On entry, a camera recognises licence plate details that has been registered to your ZipBy App account.

#### Need support?

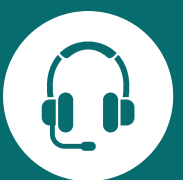

The 'HELP NOW' feature is located in the menu tab at the bottom of the App home screen. Using this feature, you can connect directly with a ZipBy App support member by phone or email.

Not using the App? Contact the ZipBy App support team: **P. 02 9892 9990** | **E. support@zipby.com.au**